# **How to Enroll in Benefits**

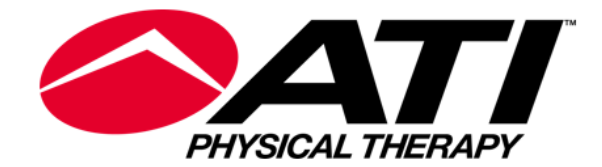

0

Only Full Time employees working a minimum of 30 hours per week and their eligible dependents are qualified to receive benefits.

- You have <u>31 days</u> from your Date of Hire to enroll in benefits.
- The only other times you can enroll are during Open Enrollment or within <u>31 days</u> of a Qualifying Life Event occurring.
- You will need supporting documentation showing proof of relationship to all dependents being listed on the insurance plans.
- Documentation is to be uploaded in a separate area outside the enrollment (please see end of slideshow).

### **ACCESSING DAYFORCE**

Recommended Browser types: Google Chrome

To log in, use employee's Dayforce credentials:

- Company: ATI
- User Name: Employee Clock number
- Password: Dayforce password

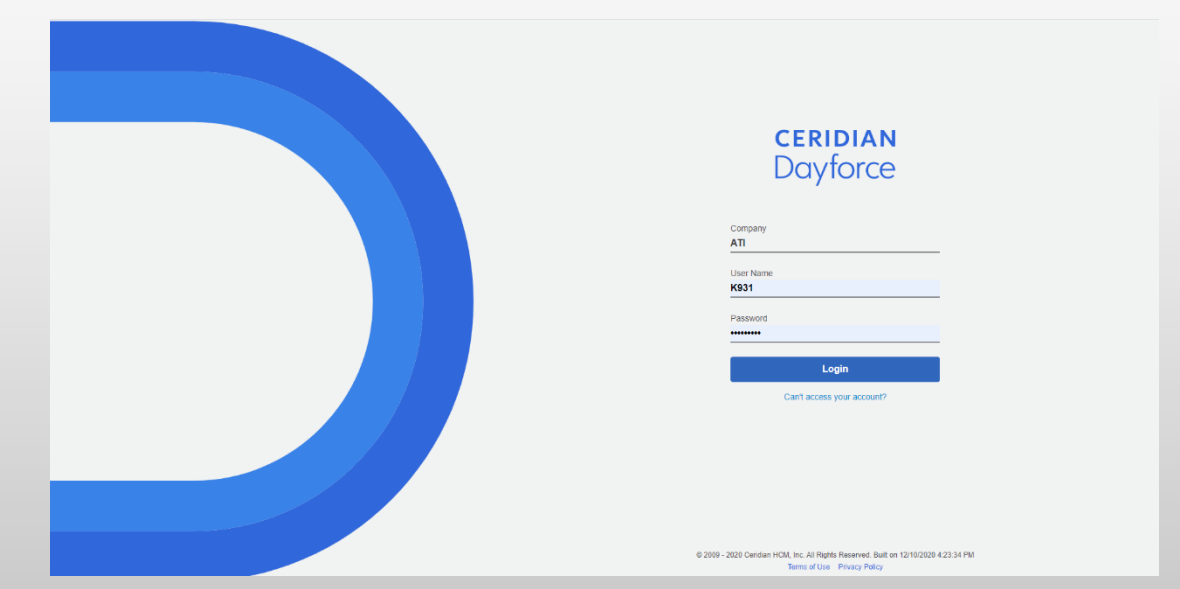

### **ACCESSING ENROLLMENT**

Once logged in, click on Menu

# Click the icon at the top left of the screen

**Open Enro** 

- Click on Benefits
- Under the 'Overview' tab, you will see the available enrollments – you should see the appropriate enrollment listed
- Click on "Start Enrollment" next to the applicable enrollment

|            | =                |                   | 🕀 Be  | nefits  |           |                    |
|------------|------------------|-------------------|-------|---------|-----------|--------------------|
|            | Overview         | Current Elections | Forms | History |           |                    |
| lment 2023 | Due in 11 day(s) |                   | _     | _       | Submitted | Restart Enrollment |

\*\*If the enrollment is not listed, please reach out to the Benefits Service Center at <u>benefits@atipt.com</u> and we will be happy to assist.\*\*

## YOU'RE IN!

- Once in the enrollment, you will come to the Introduction portion where a brief outline is given.
- Click Next.

|                                                                                | Introduction                                                 | Profile                                                                                                    | Elections                       | Confirmation    | Summary                                  |       |
|--------------------------------------------------------------------------------|--------------------------------------------------------------|----------------------------------------------------------------------------------------------------|---------------------------------|-----------------|------------------------------------------|-------|
|                                                                                |                                                              |                                                                                                    |                                 |                 |                                          |       |
|                                                                                |                                                              |                                                                                                    |                                 |                 |                                          |       |
| Close                                                                          |                                                              |                                                                                                    |                                 |                 |                                          | Ne    |
|                                                                                |                                                              |                                                                                                    |                                 |                 |                                          |       |
|                                                                                |                                                              |                                                                                                    |                                 |                 |                                          |       |
| PHYSICAL THE                                                                   | RAPY                                                         |                                                                                                    |                                 |                 |                                          |       |
| Welcome to your Annual Be                                                      | nefit Open Enrollment!                                       | change or and us                                                                                                    | ur participation in vou         | ATI benefit     | Enrollment                               |       |
| plans.                                                                         | -a-year opportunity to enroll,                               | change, or end yo                                                                                                    | ur participation in you         | rArrbenent      | Health                                   |       |
| Enroll between October 30th                                                    | and November 10th                                            |                                                                                                    |                                 |                 | Medical                                  |       |
| How to Complete Enrollmen                                                      | •                                                            |                                                                                                    |                                 |                 | Dental                                   |       |
| Ver and complete Enformer                                                      |                                                              |                                                                                                    |                                 |                 | Vision                                   |       |
| <ul> <li>You may complete the t</li> <li>When you have it</li> </ul>           | Enroliment through Daytorce<br>made all of your elections yo | on the next severation on the next severation of the next severation of the severation of the severati | al screens<br>AIT ENROLLMENT bu | utton at bottom | Life/Disability                          |       |
| of the screen. Yo                                                              | u will then be able to print yo                              | our elections.                                                                                                    |                                 |                 | Basic Life Insurance                     |       |
| <ul> <li>Click here to view</li> </ul>                                         | ew instructions.                                             |                                                                                                    |                                 |                 | Optional Employee Life                   |       |
| You can schedule an a                                                          | ppointment with an ATI Be V                                  | Vell benefit counse                                                                                                    | for by calling 833-501          | -0755 or        | Optional Spouse Life                     |       |
| on your needs, answer                                                          | your questions and hit the er                                | nroll button for you                                                                                                    | i<br>!                          | nections based  | Optional Child Life                      |       |
|                                                                                | ,                                                            |                                                                                                    |                                 |                 |                                          |       |
| What kind of changes can be                                                    | e made?                                                      |                                                                                                    |                                 |                 | Reimbursement                            |       |
| Change the benefits vo                                                         | u are currently enrolled in (e                               | a medical denta                                                                                                    | l and vision)                   |                 | FSA)                                     | )epe  |
| <ul> <li>Enroll in new benefits</li> </ul>                                     |                                                              |                                                                                                    | ,                               |                 | Health Flexible Spending Account (Health | h FSA |
| <ul> <li>Add or remove dependent</li> </ul>                                    | ents (adding dependents will                                 | require completion                                                                                                    | n of the dependent ve           | rification      | Health Savings Account (HSA)             |       |
| process in Dayforce by                                                         | Dec. 15th)                                                   |                                                                                                    |                                 |                 | Veloren                                  |       |
| <ul> <li>Venty life insurance ber</li> <li>Enroll in voluntary bene</li> </ul> | fits                                                         |                                                                                                    |                                 |                 | Voluntary                                |       |
| - Entern Voluntary bene                                                        |                                                              |                                                                                                    |                                 |                 | Metire Legal                             |       |
| REMEMBER!                                                                      |                                                              |                                                                                                    |                                 |                 | RELIANCE Hospital Indemnity              |       |
| The elections you make during                                                  | Open Enrollment will remai                                   | in in place for the e                                                                                                    | ntire 2024 plan year.           | Click here to   | Reliance Accident Insurance              |       |
| view the 2024 benefits Guide.                                                  | (NEED NEW GOIDE)                                             |                                                                                                    |                                 |                 | Reliance Critical Illness Employee       |       |
| Be sure to choose wisely!<br>Midvear changes are not allow                     | ed unless vou experience a                                   | Qualified Life Ever                                                                                                    | nt (QLE). QLE's are e           | vents such as   | Reliance Critical Illness Spouse         |       |
| birth of a child, marriage, divor                                              | ce, or loss of coverage. If yo                               | u experience a QL                                                                                                    | E, please reach out to          | the Benefits    | Reliance Critical Illness Child          |       |
| Service Center at benefits@at                                                  | ipt.com within 31 days of yo                                 | ur alle date.                                                                                                    |                                 |                 | Cancer Guardian                          |       |
| The dollar amount you see in                                                   | n blue for every option is t                                 | he amount you w                                                                                                    | ill pay per paycheck.           |                 | Norton Lifelock                          |       |
| Please make elections in the                                                   | order in which they appea                                    | ar on the Election                                                                                                    | s screen.                       |                 |                                          |       |
| Ready to move on? Click on                                                     | the 'Next' button                                            |                                                                                                    |                                 |                 |                                          |       |
|                                                                                |                                                              |                                                                                                    |                                 |                 |                                          |       |

## **DEPENDENTS & BENEFICIARIES**

On this first page you will see two sections:

#### Current Dependent Information

- Add any new dependents by clicking the add button and entering their information.
- All dependents being covered by health or life insurance <u>must</u> be added here in order for correct plan coverage levels to populate.

#### Current Beneficiary Information

- Add any new beneficiaries by clicking the add button and entering their information.
- At least one beneficiary must be listed for each life insurance policy

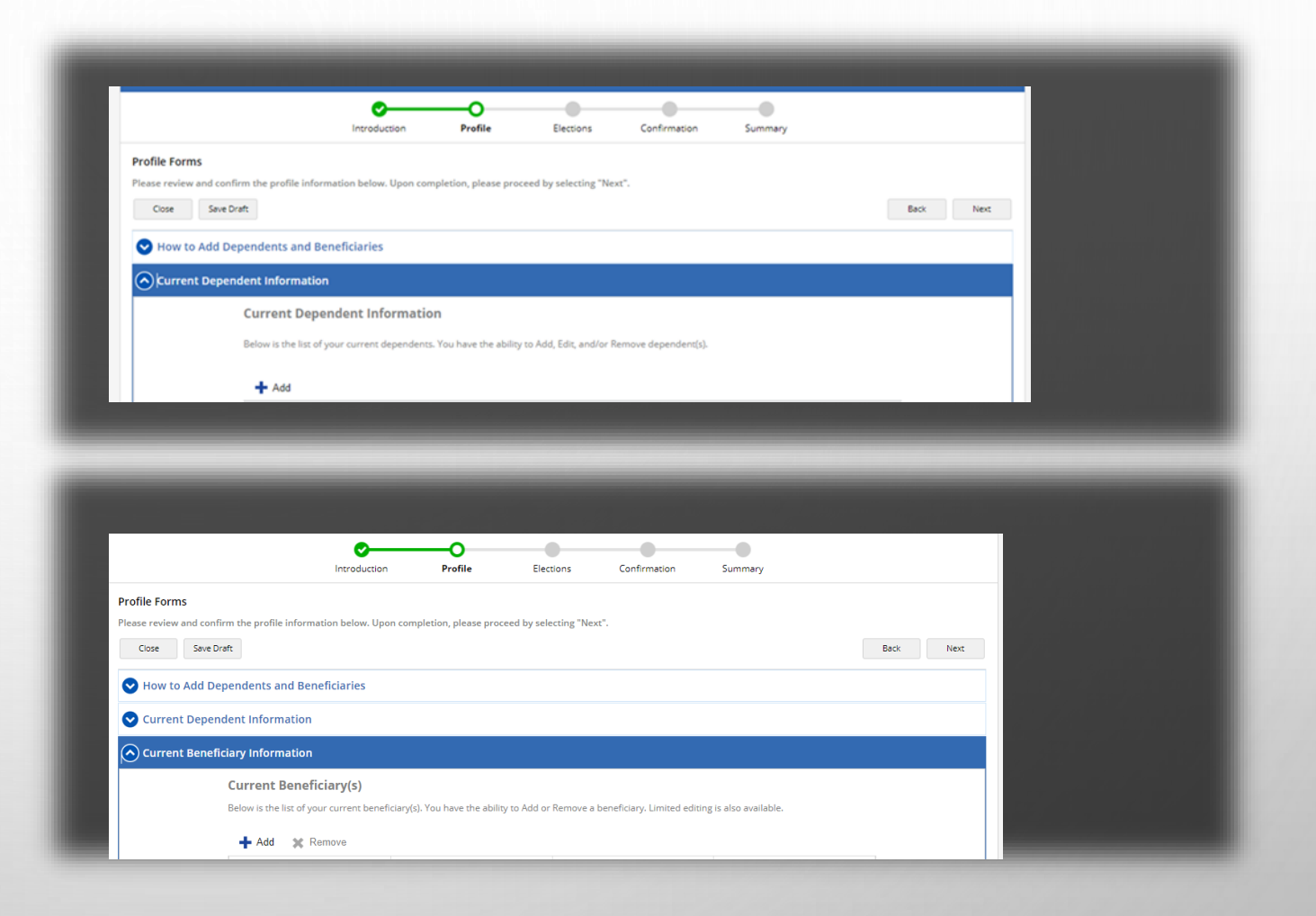

**\*\*If an employee is adding any dependents, they will need to submit Dependent Documentation by Dec. 15**<sup>th</sup> **during open enrollment or within 31 days of the benefit effective date for new hires** Please see end of slideshow for how to upload Dependent Documentation \*\*

### **SPOUSAL SURCHARGE**

- If the employee is choosing to cover their spouse and the spouse is offered health coverage through their employer, the Spousal Surcharge will apply. This question is in the Current Dependent Information section of the enrollment.
- Please select 'No' if:
  - They are not covering a spouse on the medical plan
  - Their spouse is unemployed
  - Their spouse is not offered health insurance through their employer
- Please select 'Yes' if:
  - They are covering their spouse and they are *offered* benefits through their employer but choosing to be covered by ATI

| Personal Information                    | * Required Field |         |                                     |      |                  |
|-----------------------------------------|------------------|---------|-------------------------------------|------|------------------|
| First Name*                             | First Name       |         |                                     |      |                  |
| Middle Name                             |                  | _       |                                     |      |                  |
| Last Name*                              | Last Name        |         |                                     |      |                  |
| Gender*                                 | Select an Option | Ŧ       |                                     |      |                  |
| Relationship*                           | Spouse           | -       | <br>                                |      |                  |
| Offered Medical Coverage<br>Elsewhere * | Select an Option | Ŧ       | Offered Medical Cove<br>Elsewhere * | rage | Select an Option |
| Birth Date*                             |                  | i       |                                     |      |                  |
| SSN                                     |                  |         |                                     |      |                  |
| Tobacco/Smoker                          | No               | Ŧ       |                                     |      |                  |
| Date last used<br>Tobacco/Smoked        |                  | <b></b> |                                     |      |                  |
| Student                                 | Select an Option | Ŧ       |                                     |      |                  |
| Disabled                                | Select an Option | Ŧ       |                                     |      |                  |
| Marital Status                          | Select as Option | -       |                                     |      |                  |

- Select the 'Medical Waive' option if they wish to waive medical coverage through ATI
- Please note- If a electing a medical plan that states "Spouse Coverage Elsewhere", the Spousal Surcharge is already calculated into the rate.

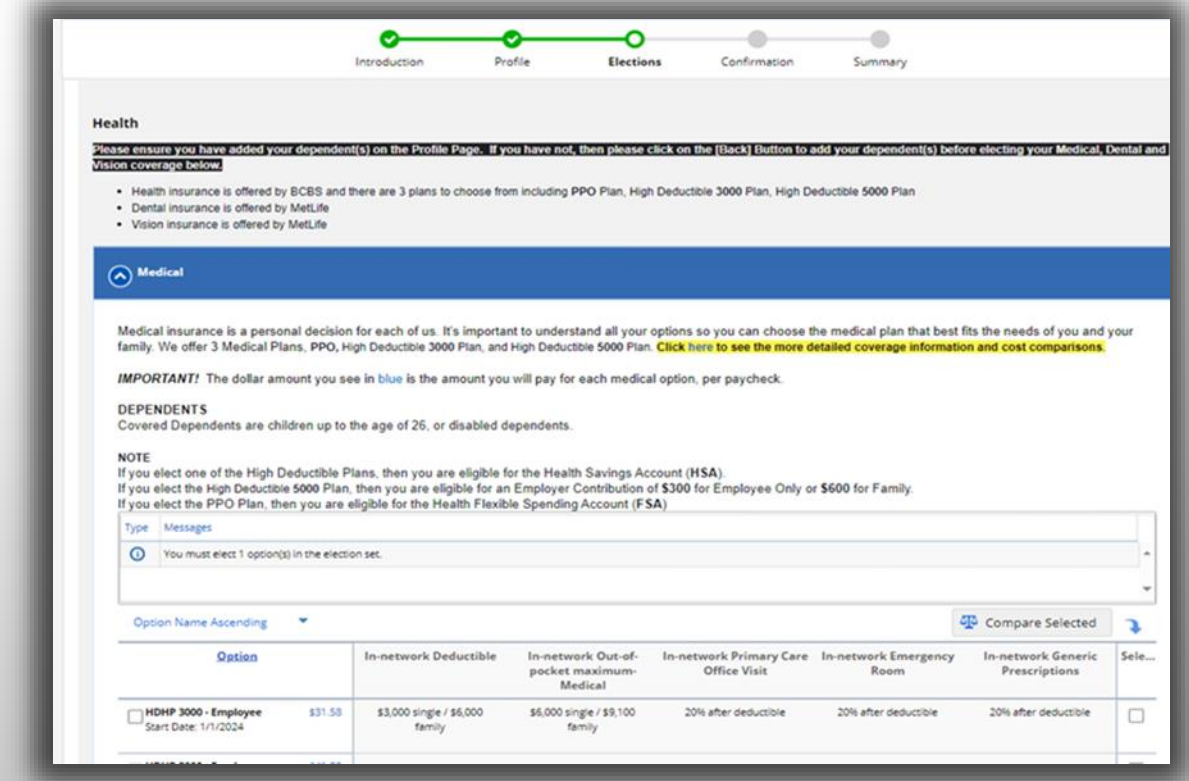

\*\*The amount in Blue is what will be deducted per paycheck \*\*

DENTAL

- ATI only offers one Dental plan. Only the coverage level will need to be chosen.
- Select the "Waive Dental" option if they do not wish to have Dental coverage

|                                                                                                    | Introduction             | Profile               | Elections      | Confirmation | Summary |                  |      |
|----------------------------------------------------------------------------------------------------|--------------------------|-----------------------|----------------|--------------|---------|------------------|------|
| Dental                                                                                                 |                          |                       |                |              |         |                  |      |
| Colort the dental coverage that hert fil                                                               | te vour peode Click bare | for additional covers | as information |              |         |                  |      |
| MPORTANT! The amount you see in                                                                        | blue is the amount you w | II pay, per paycheck. | ge mormation.  |              |         |                  |      |
| Type Messages                                                                                          |                          |                       |                |              |         |                  |      |
| You must elect 1 option(s) in the                                                                      | e election set.          |                       |                |              |         |                  | 4    |
|                                                                                                    |                          |                       |                |              |         |                  |      |
| Option Name Ascending                                                                                  |                          |                       |                |              |         | Tompare Selected | 7    |
| Option                                                                                                 |                          |                       |                | Description  |         |                  | Sele |
| MetLife Dental - 51<br>Employee<br>Start Date: 1/1/2024                                                | 15.12                    |                       |                |              |         |                  |      |
| MetLife Dental - 53<br>Employee + Child(ren)<br>Start Date: 1/1/2024<br>• 2 Dependents<br>Show Details | 33.58                    |                       |                |              |         |                  |      |
| MetLife Dental -<br>Employee + Family<br>Start Date: 1/1/2024<br>3 Dependents<br>Show Details          | 56.42                    |                       |                |              |         |                  |      |
|                                                                                                    |                          |                       |                |              |         |                  | -    |

9

•

ATI only offers one Vision plan. Only the coverage level needs to be chosen.

VISION

0

Select the "Waive Vision" option if they do not wish to have Vision coverage

|                                                      | Introduction                    | Profile                | Elections       | Confirmation | Summary |                    |          |
|------------------------------------------------------|---------------------------------|------------------------|-----------------|--------------|---------|--------------------|----------|
| Dental                                               |                                 |                        |                 |              | ,       |                    |          |
|                                                      |                                 |                        |                 |              |         |                    |          |
| Vision                                               |                                 |                        |                 |              |         |                    |          |
| )                                                    |                                 |                        |                 |              |         |                    |          |
| elect the dental coverage that be                    | est fits your needs. Click here | for additional covera  | ge information. |              |         |                    |          |
| IPORTANT! The amount you se                          | ee in blue is the amount you w  | ill pay, per paycheck. |                 |              |         |                    |          |
| Type Messages                                        |                                 |                        |                 |              |         |                    |          |
| You must elect 1 option(s)                           | in the election set.            |                        |                 |              |         |                    | <b>^</b> |
| •                                                    |                                 |                        |                 |              |         |                    |          |
| Outline Neuro Association                            | _                               |                        |                 |              |         | MA commenced and d |          |
| Option Name Ascending                                |                                 |                        |                 |              |         | Compare Selected   | •        |
| <u>Option</u>                                        |                                 |                        |                 | Description  |         |                    | Sele     |
| MetLife Vision -<br>Employee<br>Start Date: 1/1/2024 | \$3.80                          |                        |                 |              |         |                    |          |
| MetLife Vision -                                     | \$6.20                          |                        |                 |              |         |                    |          |
| Employee + Child(ren)<br>Start Date: 1/1/2024        |                                 |                        |                 |              |         |                    |          |
| 2 Dependents                                         |                                 |                        |                 |              |         |                    |          |
| Show Details                                         |                                 |                        |                 |              |         |                    |          |
| MetLife Vision -                                     | \$10.00                         |                        |                 |              |         |                    |          |
| Start Date: 1/1/2024                                 |                                 |                        |                 |              |         |                    |          |
| 3 Dependents                                         |                                 |                        |                 |              |         |                    |          |
|                                                      |                                 |                        |                 |              |         |                    |          |
| Show Details                                         |                                 |                        |                 |              |         |                    |          |

0

10

### **BASIC LIFE INSURANCE**

- The Basic Life Insurance coverage is \$50,000 and is company paid at no cost
- In order to move forward, beneficiary(ies) most be chosen. Click on "Show Details" and a separate window will open where you can elect the beneficiary(ies).

|                                                                                                    | Introduction                  | Profile               | Elections               | Confirmation               | Summary                                        |            |
|----------------------------------------------------------------------------------------------------|-------------------------------|-----------------------|-------------------------|----------------------------|------------------------------------------------|------------|
| ,                                                                                                    |                               |                       | ugo                     |                            |                                                |            |
|                                                                                                    |                               |                       |                         |                            |                                                |            |
| ORIANI! You must enroll in employe<br>onal life insurance amount.                                                                                                    | e optional life insurar       | ice in order to elect | spouse or child optio   | nal life. Your optional sp | pouse election may not exceed 50% of the elect | ted employ |
|                                                                                                    |                               |                       |                         |                            |                                                |            |
| k here to view Life Insurance inform                                                                                                    | nation.                       |                       |                         |                            |                                                |            |
|                                                                                                    |                               |                       |                         |                            |                                                |            |
| Basic Life Insurance                                                                                                    |                               |                       |                         |                            |                                                |            |
|                                                                                                    |                               |                       |                         |                            |                                                |            |
| IMPORTANT! You must designate a                                                                                                    | beneficiary to your b         | asic life insurance b | enefit. To do so, click | on "Show Details".         |                                                |            |
| Type Messages                                                                                                    |                               |                       |                         |                            |                                                |            |
| O You may elect in a maximum of 1                                                                                                    | option(s) in this election s  | et.                   |                         |                            |                                                |            |
|                                                                                                    |                               |                       |                         |                            |                                                |            |
| You have been automatically enror                                                                                                    | lled in option "Basic Life Ir | nsurance ".           |                         |                            |                                                | -          |
| You have been automatically enro                                                                                                    | lled in option "Basic Life Ir | nsurance ".           |                         |                            |                                                | +          |
| You have been automatically enro     Option Name Ascending                                                                                                    | lled in option "Basic Life Ir | nsurance ".           |                         |                            | ④ Compare Selected                             | -          |
| O         You have been automatically enror           Option Name Ascending         Image: Control of the second second seco | lled in option "Basic Life Ir | nsurance ".           |                         |                            | Compare Selected                               | Sele       |
| You have been automatically enror       Option Name Ascending       Option       Option       State Life Insurance       State State State                                                                                                    | lled in option "Basic Life Ir | nsurance ".           |                         |                            | Compare Selected                               | Sele       |
| You have been automatically enror       Option Name Ascending       Option       Start Date: 1/1/2024       • Coverage preset at                                                                                                    | lied in option "Basic Life in | nsurance ".           |                         |                            | Compare Selected                               | Sele       |
| Option Name Ascending     ▼       Option Name Ascending     ▼       Option     ▼       Start Date: 1/1/2024     \$0.       • Coverage preset at<br>\$50,000,00     \$28,000,00       • Secondition     \$28,000,00                                                                                                    | Ited In option "Basic Life In | nsurance ".           |                         |                            | ④ Compare Selected                             | Sele       |

#### **Option Details**

**Basic Life Insurance** 

Coverage Amount Your Coverage has been preset to the following amount. \$50,000.00

Your previously elected coverage was \$50,000.00.

#### Beneficiaries

You must designate at least one Primary beneficiary. You may designate any percentage amount greater than 0.00% to each beneficiary, as long as the total for each beneficiary type equals 100%.

🕇 Add

Remove

### **OPTIONAL LIFE INSURANCE**

- Employee Optional Life is offered up to a maximum of \$500,000 that is employee paid (on a post-tax basis). This is in addition to the \$50,000 Basic Life Insurance that is company paid
- If enrolling, click on the Employee Optional Life checkbox
- If not enrolling in this option, simply select "Waive Employee Optional Life"

|                          |                                                                                                    | introduction                                          | Profile                                                            | Elections                                  | Contrimation                                  | Summary    |                                                          |                  |
|--------------------------|----------------------------------------------------------------------------------------------------|-------------------------------------------------------|--------------------------------------------------------------------|--------------------------------------------|-----------------------------------------------|------------|----------------------------------------------------------|------------------|
| Bas                      | ic Life Insurance                                                                                                    |                                                       |                                                                    |                                            |                                               |            |                                                          |                  |
| Opt                      | ional Employee Life                                                                                                    |                                                       |                                                                    |                                            |                                               |            |                                                          |                  |
| 'ou can                  | elect between \$10,000 an                                                                                                    | nd \$500,000.                                         |                                                                    |                                            |                                               |            |                                                          |                  |
| :                        | f enrolling for 1st time and<br>f you are already enrolled                                                                                              | elect more than \$10,000<br>and increase your current | in coverage, then you will need<br>t coverage \$10,000 or more the | to submit an Evide<br>n you will need to s | ence of Insurability (EOI).<br>submit an EOI. |            |                                                          |                  |
| Туре                     | Messages                                                                                                    |                                                       |                                                                    |                                            |                                               |            |                                                          |                  |
| <b>(</b> )               | You must elect 1 option(s) in                                                                                                    | n the election set.                                   |                                                                    |                                            |                                               |            |                                                          | -                |
|                          |                                                                                                    |                                                       |                                                                    |                                            |                                               |            |                                                          |                  |
|                          |                                                                                                    |                                                       |                                                                    |                                            |                                               |            |                                                          | -                |
| Optie                    | on Name Ascending                                                                                                    | •                                                     |                                                                    |                                            |                                               |            | Compare Selected                                         | •                |
| Optio                    | on Name Ascending<br><u>Option</u>                                                                                                    | •                                                     | Maximum Coverage Ar                                                | nount                                      |                                               | Guaranteed | 안 Compare Selected                                       | Sele             |
| Optio                    | Option     Option     Control     Control     Control     Control     Control     Control     Control     Control     Sononon Control     Seneficiaries | \$23.08                                               | Maximum Coverage Ar<br>\$500,000                                   | nount                                      | May add or in:                                | Guaranteed | Compare Selected<br>Issue                                | >           Sele |
| Optic<br>C<br>Lin<br>Sta | Den Name Ascending     Option     Employee Optional     e     rr Date: 1/1/2024     s500,000.00 Coverage     3 Beneficiaries     Show Details           | \$23.08                                               | Maximum Coverage Ar<br>\$500,000                                   | nount                                      | May add or in:                                | Guaranteed | Compare Selected Issue It EOI, up to a max of \$500,000. | Sele             |

## **OPTIONAL LIFE COVERAGE AMOUNT**

- By electing coverage (checkmark the box), a screen will pop up for you to choose the coverage amount
- Enter the total amount of Life Insurance and who should be listed as beneficiary(ies)

| Emplo                                              | oyee Optional Life                                                                                                    |                                                                                   |                                                                                  |                           |
|----------------------------------------------------|----------------------------------------------------------------------------------------------------|-----------------------------------------------------------------------------------|----------------------------------------------------------------------------------|---------------------------|
| Cove<br>Select<br>buttor<br>Minim<br>Maxin<br>Amou | erage Amount<br>the desired coverage amount below. You consist to select your coverage amount.<br>hum Coverage: \$10,000.00<br>num Coverage: \$500,000.00<br>int in units of: \$10,000.00<br><b>370,000</b>                                                                  | an use the slide                                                                  | r or the plus or t                                                               | minus                     |
| \$10.0                                             | 00.00                                                                                                    |                                                                                   | •                                                                                | \$500,000.00              |
| Sel     Your c     covera                          | ected coverage exceeds the Guaranteed Ar<br>coverage will be \$10,000.00 until approved.<br>age of \$370,000.00 will be \$6.83.                                                                                                    | mount and requi<br>If approved, you                                               | ires Evidence of<br>Ir cost for the re                                           | Insurability.<br>equested |
| Sel<br>Your c<br>covera                            | ected coverage exceeds the Guaranteed Ar<br>coverage will be \$10,000.00 until approved.<br>age of \$370,000.00 will be \$6.83.                                                                                                    | mount and requi<br>If approved, you                                               | res Evidence of<br>ur cost for the re                                            | Insurability.<br>equested |
| Sel<br>Your c<br>covera                            | ected coverage exceeds the Guaranteed Ar<br>coverage will be \$10,000.00 until approved.<br>age of \$370,000.00 will be \$6.83.<br>Beneficiaries<br>You must designate at least one Primary bene<br>amount greater than 0.00% to each beneficiar<br>type equals 100%.        | ficiary. You may d<br>y, as long as the te                                        | res Evidence of<br>ar cost for the re<br>esignate any perc<br>otal for each bene | Insurability.<br>equested |
| Sel<br>Your c<br>covera                            | ected coverage exceeds the Guaranteed Ar<br>coverage will be \$10,000.00 until approved.<br>age of \$370,000.00 will be \$6.83.<br>Beneficiaries<br>You must designate at least one Primary bene<br>amount greater than 0.00% to each beneficiar<br>type equals 100%.<br>Add | nount and requi<br>If approved, you<br>ficiary. You may d<br>y, as long as the to | res Evidence of<br>ir cost for the re<br>esignate any pero<br>stal for each bene | Insurability.<br>equested |

## **SPOUSE OPTIONAL LIFE**

- In order to enroll in Spouse Optional Life,
   Employee Optional Life <u>must</u> be enrolled
- The Spouse Optional Life Insurance policy is in \$5,000 increments to a maximum of \$100,000 and must not exceed 50% of the Employee Optional Life amount

| You m<br>You ca<br>\$25,00 | ust add a dependent type of "Spo<br>n elect 50% of the Employee Optional<br>30 and over will require an EOI. | use" AND enroll in Employee Optional Life to o<br>Life coverage up to a maximum of \$100,000. You                                                                                                    | ualify for this benefit<br>can elect coverage or increase covera                                  | ge between \$5,000 and up to \$25,000 without EOI. C                                                                                          | overage |
|----------------------------|----------------------------------------------------------------------------------------------------|----------------------------------------------------------------------------------------------------|---------------------------------------------------------------------------------------------------|----------------------------------------------------------------------------------------------------|---------|
| You ca<br>\$25,00          | n elect 50% of the Employee Optional<br>00 and over will require an EOI.                                     | Life coverage up to a maximum of \$100,000. You                                                                                                    | can elect coverage or increase covera                                                             | ge between \$5,000 and up to \$25,000 without EOI. C                                                                                          | overage |
| \$25,00                    | 00 and over will require an EOI.                                                                             |                                                                                                    |                                                                                                   |                                                                                                    |         |
| 10000                      |                                                                                                    |                                                                                                    |                                                                                                   |                                                                                                    |         |
| Covera                     | ge is available for spouses up to the a                                                                      | age of 70.                                                                                                    |                                                                                                   |                                                                                                    |         |
| Туре                       | Messages                                                                                                    |                                                                                                    |                                                                                                   |                                                                                                    |         |
| 0                          | You must elect 1 option(s) in the election                                                                   | nn set                                                                                                    |                                                                                                   |                                                                                                    |         |
| 0                          |                                                                                                    |                                                                                                    |                                                                                                   |                                                                                                    |         |
|                            |                                                                                                    |                                                                                                    |                                                                                                   |                                                                                                    |         |
| Opt                        | on Name Ascending 🛛 🔻                                                                                        |                                                                                                    |                                                                                                   | Compare Selected                                                                                                    | 1       |
|                            | Option                                                                                                    | Maximum Coverage Amou                                                                                                    | nt                                                                                                | Guaranteed Issue                                                                                                    | Sel     |
|                            | Spouse Optional Life \$1.15<br>arc Date: 1/1/2024<br>\$25,000.00 Coverage<br>1 Dependent                     | Up to 50% of the Employee's Optional Life Cover<br>If you are encolling for spousal optional life cover<br>over \$5,000, Evidence of insurability (EOI) may be re<br>the Reference Attachment to the left to access the | rage or \$100,000. May add or i<br>\$25,000. Yo<br>guired. Please click on<br>paperless EOI form. | ncrease by \$5,000, up to a Maximum Guaranteed Issue o<br>u must be enrolled in Employee Optional Life, to enroll in<br>Spouse Optional Life. |         |
| ĺ                          | Show Details                                                                                                 | Coverage is available for spouses up to th                                                                                                    | e age of 70.                                                                                      |                                                                                                    |         |

Coverage amounts may be subject to an approval process. The Evidence of Insurability may need to be completed.

#### **SPOUSE OPTIONAL LIFE CONTINUED**

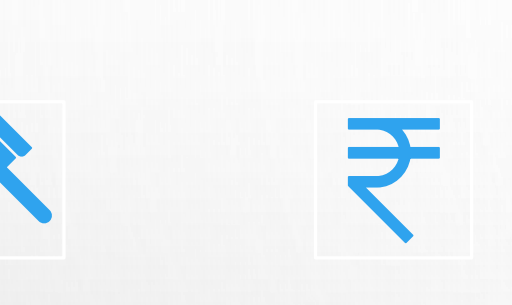

Any amount over \$25,000 will require an Evidence of Insurability (EOI) form for Reliance Standard, showing proof of good health for spouse If an amount over \$25,000 is chosen, you will see a message pop up explaining the "Guaranteed Amount" and the cost until the EOI form has been approved

Select spouse as dependent. The employee, will automatically be listed as the Primary Beneficiary, but other beneficiaries can be added

#### Option Details

#### **Spouse Optional Life**

#### Coverage Amount

Select the desired coverage amount below. You can use the slider or the plus or minus buttons to select your coverage amount.

|                     | 85,000       |
|---------------------|--------------|
| Amount in units of: | \$5,000.00   |
| Maximum Coverage:   | \$100,000.00 |
| Minimum Coverage:   | \$5,000.00   |

#### \$5,000.00

\$100,000.00

 Selected coverage exceeds the Guaranteed Amount and requires Evidence of Insurability. Your coverage will be \$5,000.00 until approved. If approved, your cost for the requested coverage of \$85,000.00 will be \$1.57.

#### Dependents

Please select dependents to be enrolled.

- · Minimum number of Dependent(s): 1
- Maximum number of Dependent(s): 1

#### 🕂 Add

| _ | Dependents                     | Remove |
|---|--------------------------------|--------|
|   | last name, first name (Spouse) | ×      |
|   | Birth Date: 1/1/1950           |        |

### **CHILD OPTIONAL LIFE**

In order to enroll in Child Optional Life, the Employee Optional Life <u>must</u> be enrolled

This policy is offered for any child(ren) from birth to age 26

Select child(ren) as dependent(s). The employee, will automatically be listed as the Primary Beneficiary Children can be covered at \$10,000 and one rate for all children listed as dependents under this policy

|                                                                                                    | Introduction            | Profile               | Elections               | Confirmation | Summary |                  |          |
|----------------------------------------------------------------------------------------------------|-------------------------|-----------------------|-------------------------|--------------|---------|------------------|----------|
| Optional Spouse Life                                                                                    |                         |                       |                         |              |         |                  |          |
|                                                                                                    |                         |                       |                         |              |         |                  |          |
| Optional Child Life                                                                                     |                         |                       |                         |              |         |                  |          |
| fou must add a dependent type of                                                                        | Child" AND enroll in En | nplovee Optional Life | to qualify for this ben | efit.        |         |                  |          |
| Coverage is \$10,000 per child, up to                                                                   | the age of 26.          | ployee optional end   | to quality for and bei  |              |         |                  |          |
| Type Messages                                                                                           |                         |                       |                         |              |         |                  |          |
| You must elect 1 option(s) in the                                                                       | election set.           |                       |                         |              |         |                  |          |
|                                                                                                    |                         |                       |                         |              |         |                  |          |
| Option Name Ascending                                                                                   |                         |                       |                         |              |         | Tompare Selected | <b>,</b> |
| <b>0</b> -1                                                                                             |                         |                       |                         | Flat Amount  |         |                  | _        |
| Option                                                                                                  |                         |                       |                         |              |         |                  | Sel      |
| Child Optional Life 5<br>Start Date: 1/1/2024<br>• \$10,000.00 Coverage<br>• 2 Dependents               | 0.92                    |                       |                         | \$10,000     |         |                  | Sel      |
| Child Optional Life<br>Start Date: 1/1/2024<br>• \$10,000.00 Coverage<br>• 2 Dependents<br>Show Details | 0.92                    |                       |                         | \$10,000     |         |                  | Sel      |

| Option Details                                                                                    |      |
|---------------------------------------------------------------------------------------------------|------|
| Child Optional Life                                                                               |      |
| Coverage Amount<br>Your Coverage has been preset to the following amount.<br>\$10,000.00          |      |
| Dependents<br>Please select dependents to be enrolled.                                            |      |
| <ul> <li>Minimum number of Dependent(s): 1</li> <li>Maximum number of Dependent(s): 98</li> </ul> |      |
| + Add                                                                                             |      |
| Dependents                                                                                        | Remo |
| last name, first name (Child)                                                                     | ×    |
| D'                                                                                                |      |

### **DEPENDENT CARE FSA**

- The Dependent Care FSA is for Daycare related expenses for children under the age of 13
- You must have a dependent under the age of 13 added in the Current Dependent Information section in order to select this option
- The Annual Maximum is \$5,000 per household and it follows the "Use It or Lose It" rule.

| MPOR                                    | TANT! The Dependent Care FSA is not fo                                                                                                    | r spouse or child health expenses. You must add a dependent type of "child" to be eligible for this benefit.                                                                                                    |      |
|-----------------------------------------|----------------------------------------------------------------------------------------------------|----------------------------------------------------------------------------------------------------|------|
| The De<br>Setting<br>The De<br>qualifie | pendent Care Flexible Spending Accou<br>aside these pre-tax dollars allows you to r<br>opendent Care FSA is subject to the "use it<br>d life event). Any unused contributions | nt (FSA) must be used for non-educational expenses, such as daycare costs, incurred for <b>children under age 13</b> ,<br>educe your taxable income. For more information about Dependent FSA olick here to visit the Health Equity site.<br>t or lose it <sup>er</sup> rule, so be sure to elect an amount you are confident you will use as you cannot change it throughout the year (unless you have<br>will be forfeited at the end of the year. | a    |
| You ca                                  | n contribute between \$100 and \$5,000                                                                                                    | annually.                                                                                                    |      |
| Туре                                    | Messages                                                                                                    |                                                                                                    |      |
| 0                                       | You must elect 1 option(s) in the election set.                                                                                                    |                                                                                                    |      |
|                                         |                                                                                                    |                                                                                                    | -    |
| Opt                                     | ion Name Ascending 🛛 🔻                                                                                                    | 😳 Compare Selected                                                                                                    | 3    |
|                                         | Option                                                                                                    | Description                                                                                                    | Sele |
| D<br>S<br>S<br>C                        | ependent FSA \$3.85<br>art Date: 1/1/2024<br>00.00 Annual<br>ontribution<br>Show Details                                                                                      |                                                                                                    | C    |
|                                         | Waive Dependent \$0.00<br>A<br>art Date: 1/1/2024                                                                                                    |                                                                                                    | C    |

\*\*Please reference the <u>HealthEquity Website</u> for eligible expenses\*\*

#### **DEPENDENT CARE FSA**

Enter the annual amount to contribute. Dayforce will automatically calculate the per paycheck deduction and show that as "Your Cost".

#### Choose wisely:

- No funds roll over year to year. Any unused funds are forfeited at the end of the calendar year.
- Amount elected <u>cannot</u> be changed midyear, without a Qualified Life Event occurring.

| Option Details                                                                                                    |                                                                                                    |             |
|----------------------------------------------------------------------------------------------------|----------------------------------------------------------------------------------------------------|-------------|
| ependent FSA                                                                                                    |                                                                                                    |             |
| Contribution<br>Enter the desired contribution amour<br>Minimum Contribution:<br>Maximum Contribution:<br>Annual Contribution<br>3,325 | nt below, or you can select the contribution amount by using the slider or plus and min<br>\$0.00<br>\$5,000.00               | ius button. |
| \$0.00<br>• Your actual plan year to date contr<br>• Your per pay amount will be zero r                                                | vibution for this option is \$0.00.<br>unless you elect a contribution amount higher than your plan year to date amount of \$ | \$5,000.00  |
| 1                                                                                                    | Voux Cost                                                                                                    | \$127.88    |

\*\*Please reference the <u>HealthEquity Website</u> for eligible expenses\*\*

## **HEALTH FSA**

- The Health FSA is an <u>optional</u> election. In order to be eligible for this, one of the following Medical options must be chosen:
  - BCBS Standard PPO
  - Medical Waive
- If enrolling, select the checkbox next to Health FSA, enter the annual amount, and hit 'Save'.
- If not enrolling, select Waive Health FSA checkbox.

| pendents, even if you are not covered by one of the Company's med<br>out Health FSA click here to visit the Health Equity site.        | lical plans. Examples of eligible expenses are deductibles, copays, laser eye surgery, and dental services. For more info   | rmation |
|----------------------------------------------------------------------------------------------------|----------------------------------------------------------------------------------------------------|---------|
| e Healthcare FSA is subject to the "use it or lose it" rule, however,<br>y amount over \$550 will be forfeited at the end of the year. | the plan does allow a \$550 rollover at the end of the calendar year if you weren't able to use your entire contribution am | ount.   |
| ype Messages You must elect 1 option(s) in the election set.                                                                           |                                                                                                    | -       |
| •                                                                                                    |                                                                                                    |         |
| Option Name Ascending 🛛 💌                                                                                                    | 😳 Compare Selected                                                                                                    | 7       |
| Option                                                                                                    | Description                                                                                                    | Sele    |
| Health FSA \$3.85<br>Start Date: 1/1/2024<br>\$100.00 Annual<br>Contribution<br>Show Details                                           |                                                                                                    |         |
| Start Date: 1/1/2024 \$0.00                                                                                                    |                                                                                                    |         |

\*\*Please reference the <u>HealthEquity</u> website for eligible expenses\*\*

### HEALTH FSA CONTINUED

- ➤ The 2024 Annual maximum amount is \$3,050.
- Amount elected <u>cannot</u> be changed mid-year, without a Qualifying Life Event occurring

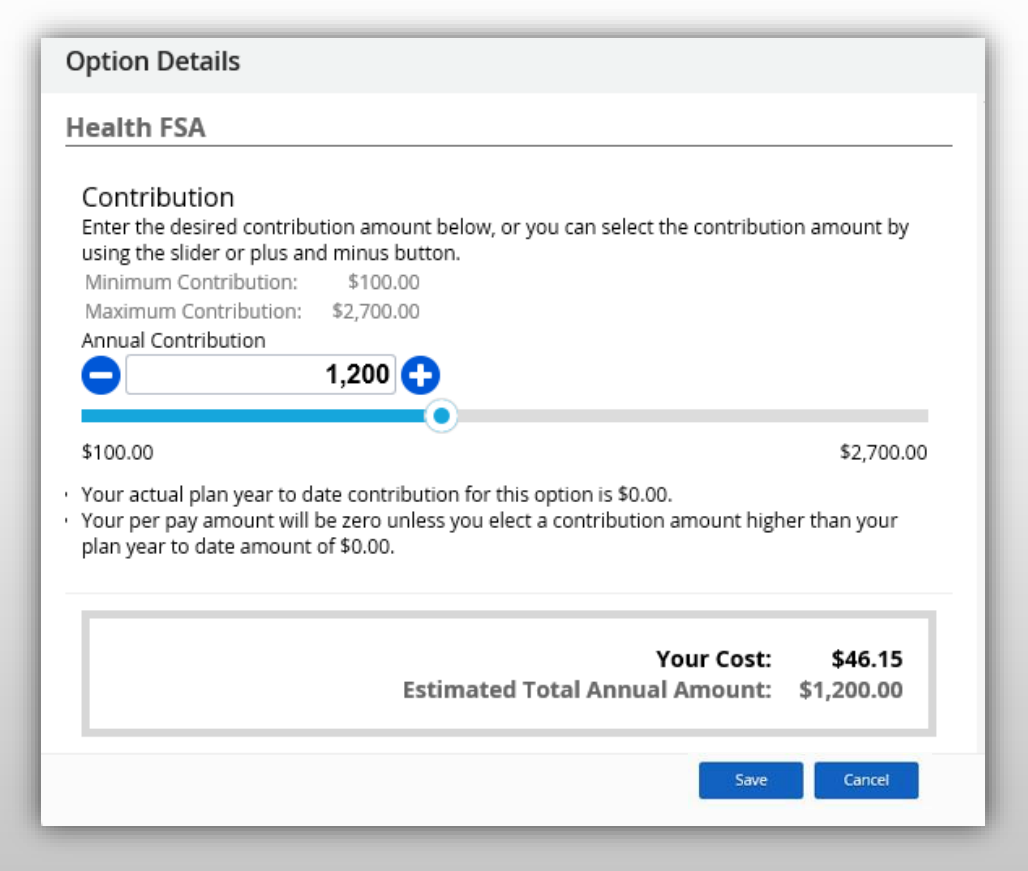

\*\*Please reference the <u>HealthEquity</u> website for eligible expenses\*\*

#### **HEALTH SAVINGS ACCOUNT**

Employees will have 2 valid options (all other options will be greyed out) depending on which medical plan is elected. Ie, 5000, 3000, or PPO.

**NEW FOR 2024!! :** If you elected the High Deductible 5000 Plan, you are eligible for an **Employer Contribution of \$300 for Employee Only** or \$600 for Family (including Employee + Child(ren), Employee + Spouse).

Your maximum allowed contributions are reduced due to Employer Contributions. Therefore, the maximum annual amount for employee-only is \$3,850 or \$7,700 for family coverage.

| Employer Contribution<br>Only \$300 (Employee<br>Only)<br>Start Date: 1/1/2024                                           | \$0.00 | Annual \$300 Employer contribution funded to your HSA account (\$11.54 per pay period).<br>No Employee HSA Contribution required.    |
|----------------------------------------------------------------------------------------------------|--------|----------------------------------------------------------------------------------------------------|
| Employer Contribution<br>Only \$600 (Family)<br>Start Date: 1/1/2024                                                     | \$0.00 | Annual \$600 Employer contribution funded to your HSA account (\$23.07.54 per pay period).<br>No Employee HSA Contribution required. |
| HSA Employee Only 2024<br>Start Date: 1/1/2024<br>\$10.00 Annual<br>Contribution<br>Show Details                         | \$0.38 |                                                                                                    |
| HSA Employee Only and<br>\$300 ER Contribution<br>Start Date: 1/1/2024<br>\$10.00 Annual<br>Contribution<br>Show Details | \$0.38 | Annual \$300 ER contribution funded to your HSA account (\$11.54 per pay period)                                                     |
| HSA Family 2024<br>Start Date: 1/1/2024<br>\$10.00 Annual<br>Contribution<br>Show Details                                | \$0.38 |                                                                                                    |
| HSA Family and \$600 ER<br>Contribution<br>Start Date: 1/1/2024<br>\$10.00 Annual<br>Contribution<br>Show Details        | \$0.38 | Annual \$600 ER contribution funded to your HSA account (\$23.07 per pay period)                                                     |
| 🤣 Waive HSA 2024                                                                                                    | \$0.00 |                                                                                                    |

\*\*Please refer to the *HealthEquity Website* for details and eligible expenses\*\*

## **HEALTH SAVINGS ACCOUNT**

Once elected, simply decide how much to contribute

#### 2024 IRS Maximum Annual Contributions:

- Employee Only : \$4,150
- Family : \$8,300

\*If age 55 or older, an additional catch-up of \$1,000 can be elected. Have employee reach out to Benefits (<u>benefits@atipt.com</u>) stating so.

Funds roll over year to year and contribution amounts can be changed at any time!

\*\*Please refer to the HealthEquity Website for details and eligible expenses\*\*

#### (paired with HDHP)

| Option Details                                                                                                    |                                                                                                    |                                                                        |
|----------------------------------------------------------------------------------------------------|----------------------------------------------------------------------------------------------------|------------------------------------------------------------------------|
| ISA Employee Only                                                                                                    |                                                                                                    |                                                                        |
| Contribution                                                                                                    |                                                                                                    |                                                                        |
| Enter the desired contribution amount below, or you can select the contribution                                                                                                    | n amount by using the slider or plus and mi                                                                                              | nus button.                                                            |
| Minimum Contribution: \$0,00                                                                                                    |                                                                                                    |                                                                        |
| Maximum contribution: \$3,550.00                                                                                                    |                                                                                                    |                                                                        |
|                                                                                                    |                                                                                                    |                                                                        |
| 1,000                                                                                                    |                                                                                                    |                                                                        |
| \$0.00                                                                                                    |                                                                                                    | \$3,550                                                                |
| Your actual plan year to date contribution for this option is \$0.00                                                                                                    |                                                                                                    |                                                                        |
| <ul> <li>Your per pay amount will be zero unless you elect a contribution amount high</li> </ul>                                                                                                    | her than your plan year to date amount of                                                                                                | \$0.00.                                                                |
|                                                                                                    | Your Cost:                                                                                                    | \$57.69                                                                |
| Es                                                                                                    | timated Total Annual Amount:                                                                                                    | \$1,500.00                                                             |
| ntine Dataile                                                                                                    |                                                                                                    | Save Can                                                               |
| ption Details<br>SA Family<br>Contribution<br>Enter the desired contribution amount below, or you can select the contribution<br>Minimum Contribution: \$0.00<br>Minimum Contribution: \$7,00.00                                                                                                    | amount by using the slider or plus and min                                                                                               | iave Can                                                               |
| ption Details<br>SA Family<br>Contribution<br>Enter the desired contribution amount below, or you can select the contribution<br>Minimum Contribution: \$0.00<br>Maximum Contribution: \$7,100.00<br>Annual Contribution                                                                                                    | amount by using the slider or plus and min                                                                                               | iave Can                                                               |
| ption Details SA Family Contribution Enter the desired contribution amount below, or you can select the contribution Minimum Contribution: \$0.00 Maximum Contribution: \$7,100.00 Annual Contribution 5,350                                                                                                    | amount by using the slider or plus and min                                                                                               | iave Can                                                               |
| ption Details SA Family Contribution Enter the desired contribution amount below, or you can select the contribution Minimum Contribution: \$0.00 Maximum Contribution: \$7,100.00 Annual Contribution 5,350                                                                                                    | amount by using the slider or plus and min                                                                                               | iave Can                                                               |
| Iption Details SA Family Contribution Enter the desired contribution amount below, or you can select the contribution Minimum Contribution: \$0.00 Maximum Contribution: \$7,100.00 Annual Contribution 5,350 \$0.00                                                                                                    | amount by using the slider or plus and min                                                                                               | nus button.                                                            |
| Pption Details ISA Family Contribution Enter the desired contribution amount below, or you can select the contribution Minimum Contribution: \$0.00 Maximum Contribution: \$7,100.00 Annual Contribution 5,350 30.00 Source Statement of the contribution of the contribution                                                                                                    | amount by using the slider or plus and min                                                                                               | nus button.<br>\$7,100                                                 |
| Ist Family         Contribution         Enter the desired contribution amount below, or you can select the contribution         Minimum Contribution:       \$0.00         Maximum Contribution:       \$7,100.00         Annual Contribution       \$7,100.00         S0.00       \$0.00         \$0.00       \$0.00         \$0.00       \$0.00         \$0.00       \$0.00         \$0.00       \$0.00         \$0.00       \$0.00         \$0.00       \$0.00         \$0.00       \$0.00         \$0.00       \$0.00         \$0.00       \$0.00         \$0.00       \$0.00         \$0.00       \$0.00         \$0.00       \$0.00         \$0.00       \$0.00         \$0.00       \$0.00         \$0.00       \$0.00         \$0.00       \$0.00         \$0.00       \$0.00         \$0.00       \$0.00         \$0.00       \$0.00         \$0.00       \$0.00 | amount by using the slider or plus and mine<br>ent than your plan year to date amount of                                                 | iave Can<br>nus button.<br>\$7,100<br>\$0.00.                          |
| Iption Details         ISA Family         Contribution         Enter the desired contribution amount below, or you can select the contribution         Minimum Contribution:       \$0.00         Maximum Contribution:       \$7,100.00         Annual Contribution       \$7,100.00         So.00       \$0.00         \$0.00       •         Your actual plan year to date contribution for this option is \$0.00.         •       Your per pay amount will be zero unless you elect a contribution amount hig                                                                                                    | amount by using the slider or plus and min                                                                                               | iave Can<br>nus button.<br>\$7,100<br>\$0.00.                          |
| Deption Details ISA Family Contribution Enter the desired contribution amount below, or you can select the contribution Minimum Contribution: \$0.00 Maximum Contribution: \$7,100.00 Annual Contribution 5,350 50.00 9 Your actual plan year to date contribution for this option is \$0.00. 9 Your actual plan year to date contribution for this option is \$0.00. 9 Your per pay amount will be zero unless you elect a contribution amount hig Es                                                                                                    | amount by using the slider or plus and min<br>er than your plan year to date amount of the<br>Your Cost:<br>timated Total Annual Amount: | swe Can<br>nus button.<br>\$7,100<br>\$0.00.<br>\$205.77<br>\$5,350.00 |

22

## **VOLUNTARY PLANS**

- Only available during Open or New Hire/Work Event Enrollments
- Voluntary Benefits are additional benefits that are 100% employee paid
- Can enroll in the following voluntary plans directly through Dayforce:
  - MetLife Legal
  - Reliance Hospital Indemnity
  - Reliance Accident Insurance
  - Reliance Critical Illness
  - Cancer Guardian
  - Norton LifeLock Identity Theft Protection
- Click on the provided links in the Voluntary Benefit description box to enroll in the following voluntary plans:
  - Pet Insurance
  - LifeTime Benefit Term Insurance with Long Term Care
  - Purchasing Power

#### Voluntary

ATI recognizes that everyone is unique with different family situations and needs. ATI is offering several voluntary benefits for you to select and have premiums deducted right from your paycheck. Additional benefits you can enroll in:

- Accident Insurance
- Cancer Guardian
- Critical Illness for Employee, Spouse or Child
- LifeLock Identify Theft Protection
- Legal Services
- Hospital Indemnity

ATI is proud to offer the following additional voluntary benefits, which you can enroll in online:

- LifeTime Benefit Term Insurance with Long Term Care. Click here for plan information. Click here to enroll. Your initial PIN is the last 4 digits of your SSN plus the last two digits of your birth year.
- Pet Insurance. Click here to enroll in Nationwide Pet Insurance.
- · Purchasing Power. You can shop for products and make payments through your paycheck. Click here to view plan highlights. Click here to enroll for free.

## CONFIRMATION

- Once you have made all of your elections and hit "Next" you will come to the Confirmation page.
- Please review this page <u>carefully</u> and confirm everything is correct.
- If everything looks correct, click Submit Enrollment.
- If you wish to make changes, hit the 'back' button.
- Please Note Employee will not be able to make changes to benefits after the applicable deadline unless they have a Qualified Life Event

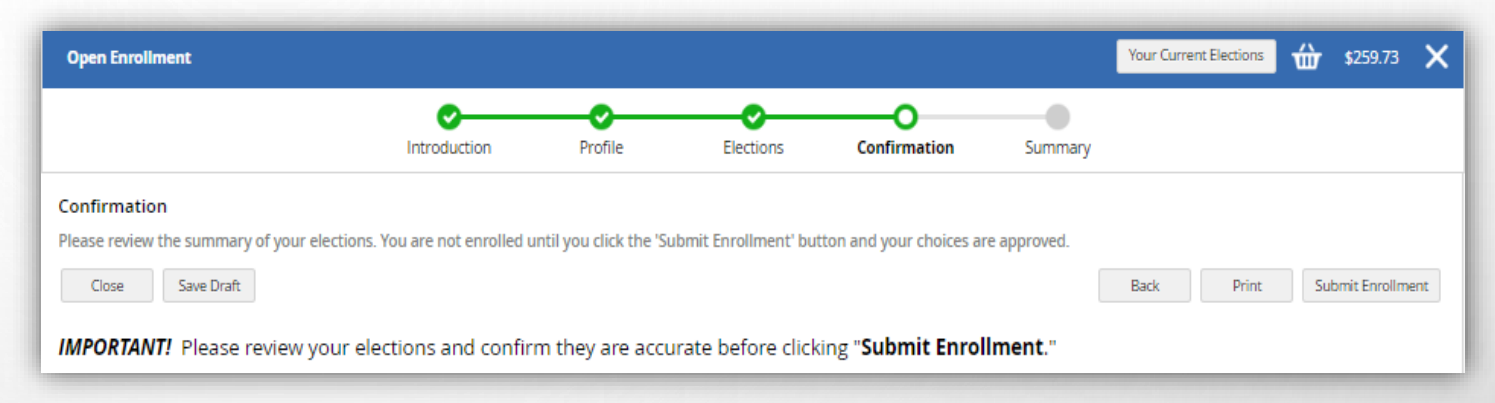

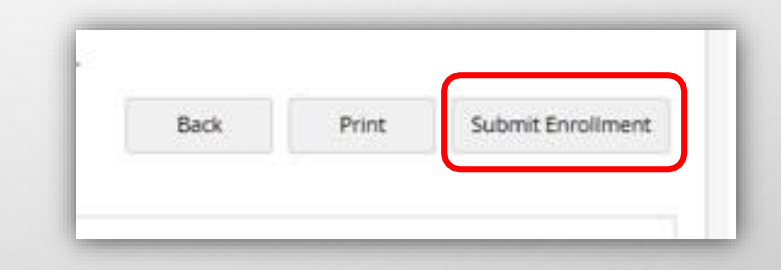

#### **SUMMARY**

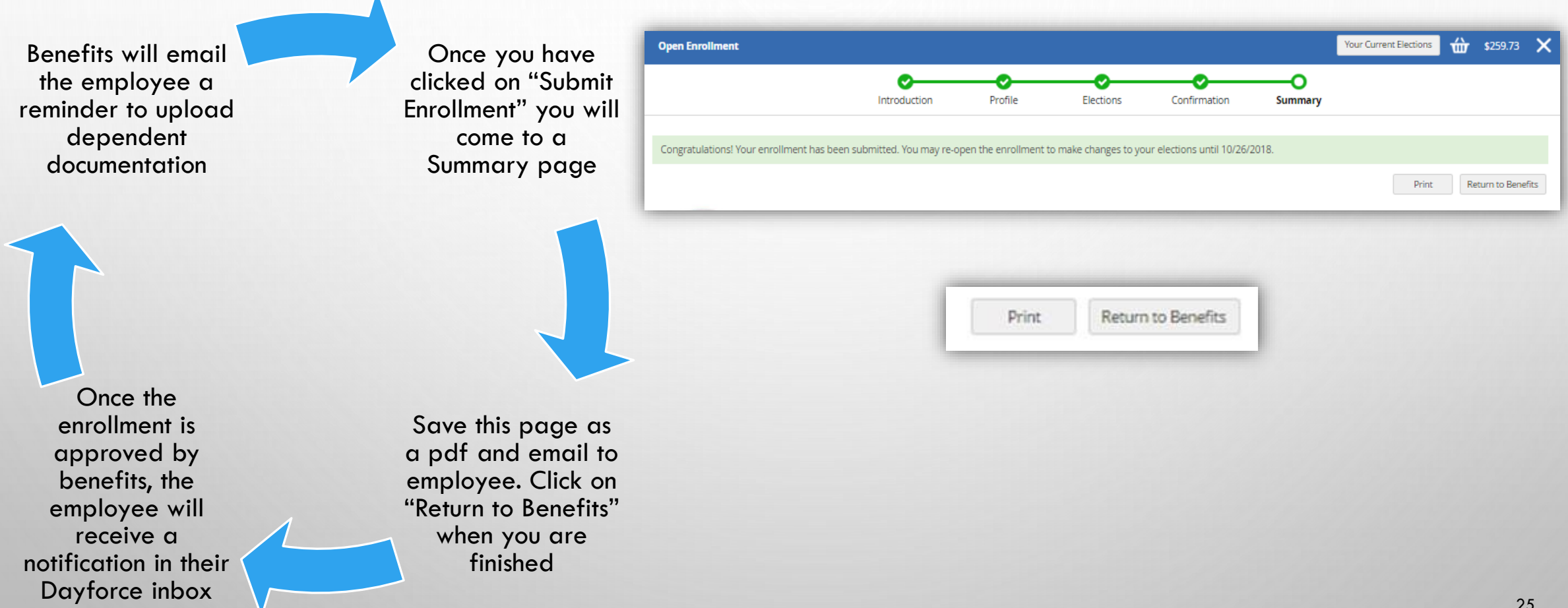

\*\*If employee is covering dependents and needs to upload documentation, please continue to the next slides...

### **UPLOADING DEPENDENT DOCUMENTATION**

- After completing the enrollment and clicking on "Return to Benefits", you should see a page similar to the page shown here.
- Click on the "Forms" tab.

| Overview | Current Elections | Forms History                                                                                                   |
|----------|-------------------|----------------------------------------------------------------------------------------------------|
|          |                   | C Enrollments  Refresh  No Enrollments are available at this time                                               |
|          |                   | Current Election Details Access "Election Details" to View benefit plan(s) in which you are currently enrolled. |

## **DEPENDENT DOCUMENTATION CONTINUED**

Benefits (1)

Personal (2)

#### Once in the Forms section;

- Click on 'Dependent Documentation'
- Click on 'Upload Files' and upload 2. documents needed
- 3. Click Submit!

#### **Examples of Documentation Needed:**

- Birth certificate (children)
- Marriage certificate (spouse)
- Most recent tax return (if filed jointly)
- Court documents showing relationship

Documents will be submitted for approval. If approved, they receive a notification in Dayforce inbox. If not approved, Ber will reach out to employee directly via email.

| Dependent Decumentation                                          | Dependent Documentation                                                                                                    |
|------------------------------------------------------------------|----------------------------------------------------------------------------------------------------|
| nal (2)                                                          | If you add a new dependent to coverage during open enrollment, as part of a life/status event, or as a new hire you are required to provide proof of dependent eligibility.                                                           |
| Current Beneficiary Information<br>Current Dependent Information | Status: Active Employee Number:<br>Dependent documentation is due within 15 days of your elections. Retroactive coverage will not l<br>applied for missing documentation.                                                             |
|                                                                  | Document Requirements:<br>Spouse: Copy of the front page of your most recent federal tax return that includes your spouse<br>a marriage certificate.                                                                                  |
|                                                                  | Child(ren): Birth certificate, a copy of the front page of your most recent federal tax return that<br>includes your child(ren), final court order with judge's signature, final adoption decree, or qualifie<br>medical court order. |
|                                                                  | <b>**Ensure documents are visible below after upload before submitting form**</b><br>Please add file, upload, and review attachment before submitting.                                                                                |
| , they will<br>d, Benefits                                       | + Upload Files                                                                                                    |
|                                                                  |                                                                                                    |

Documentation <u>MUST BE</u> submitted by Dec. 15<sup>th</sup> during open enrollment or within 31 days of the benefit effective date for new hires

## LOG OUT

- Navigate to upper right hand corner of Dayforce
- Click on drop down arrow
- Logout

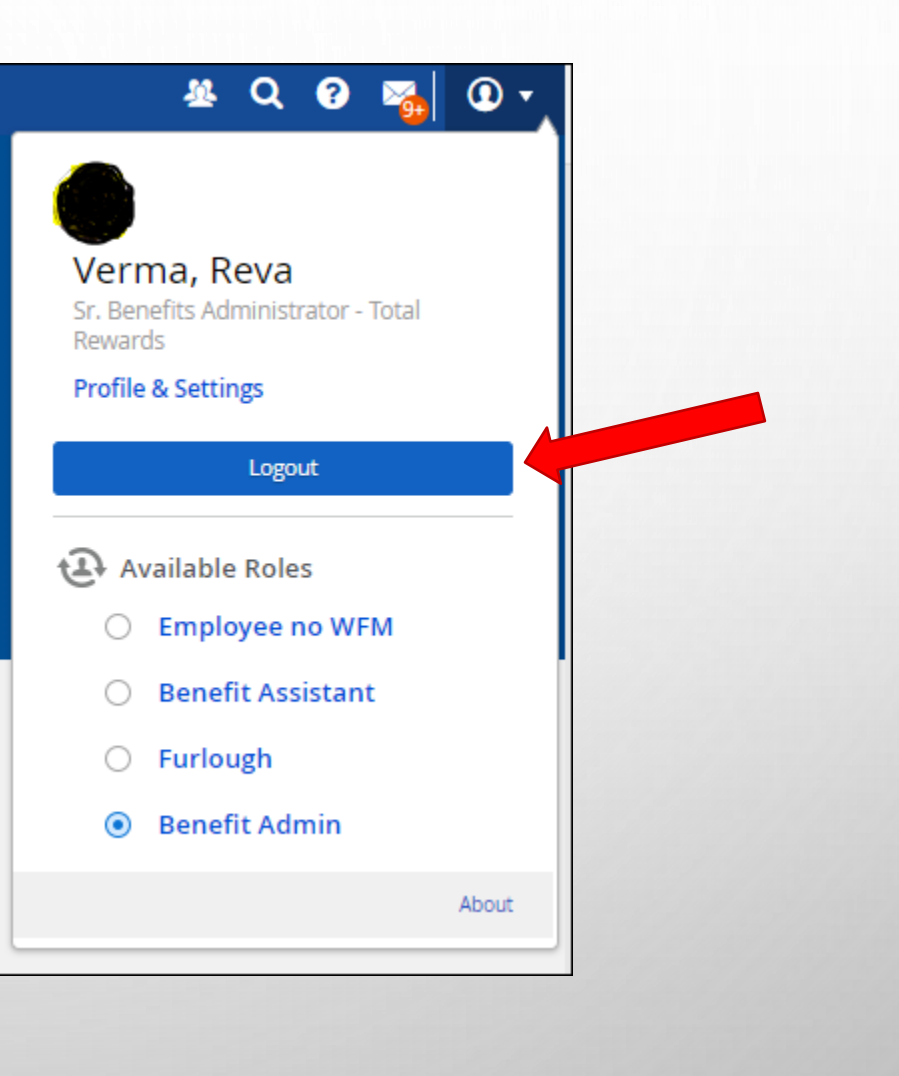